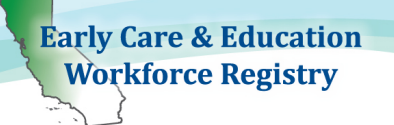

Print off this sheet, follow video minutes to jump to instructions in video.

Training Calendar Video Tutorial (updated videos anticipated 9/15/20)

## Before a Training Event:

### 1. Add Training

- Step 1: Click "Training Sponsor Tools"
- Step 2: Select "Add Training" and complete fields (Video 1:08)
- Step 3: When finished, select "Submit" (Video 2:34)

#### 2. Create an Event (Video 2:40)

- Step 1: Click "Training Sponsor Tools"
- Step 2: Select "Event Management" or for Instructors, "Instructor Tools" (Video 3:00)
- Step 3: Click on "Add Event" (upper right hand side of screen see image below) (Video 3:15)
- Step 4: Complete fields (For additional information on Program Codes see Video 5:40)

## After a Training Event:

#### 1. Confirm attendance (Video 6:25)

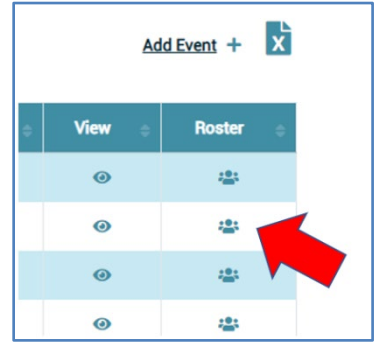

Step 1: Click "**Training Sponsor Tools**" Step 2: Select "**Event Management**" and click on the "**Roster**" icon (see image)

Step 3: Either select "Mark all as Attended" or <u>Adding Participants who did not enroll on the Registry</u>: Click "Add Non-Enrolled Attendees" (blue button) Type in participants' Registry ID # and "Add to Roster"

https://www.caregistry.org/index.cfm?module=trainerEventManagement

Attendee Codes for State Reporting (State Reporting Video)

Can only be updated; 1.) after the event has taken place, 2.) attendance has been confirmed (Video 3:40), and 3.) event must have a Primary Program Code (Video 1:23)

Step 1: Click "Training Sponsor Tools" and "Event Management"

Step 2: Select "**Roster**" (icon at the end of event – see image above)

Step 3: Select "CDE/F5 Attendee Coding" (Video 4:30)

# Need Help? Contact the Registry Help Desk

If you have questions please contact the Registry by email at <u>caregistry@ccala.net</u>, use Chat or Support features on the website, call (888) 922-4453 (operated Monday to Friday from 8am to 5pm), or <u>search the Help Desk</u>. Pamela Becwar, Professional Development Coordinator, can be reached at <u>pamela.becwar@ccala.net</u> or call (323) 459-5258.

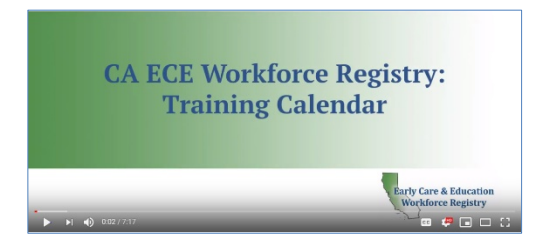